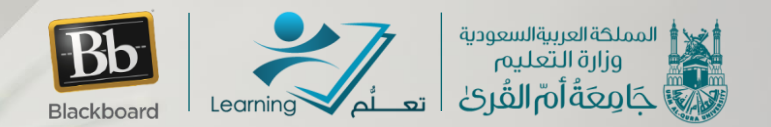

> خطوات التسجيل في حلقات الإقراء عبر نظام الويبكس

# Webex Training

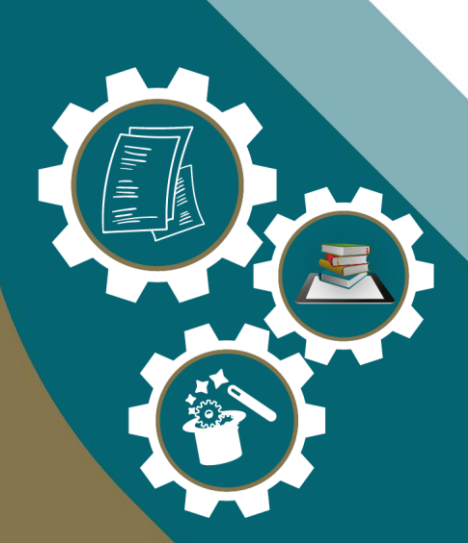

عمادة التعلم الإلكتروني والتعليم عن بعد () والتعليم عن العد () والتعليم عن بعد () والتعليم عن التعليم التعليم الت

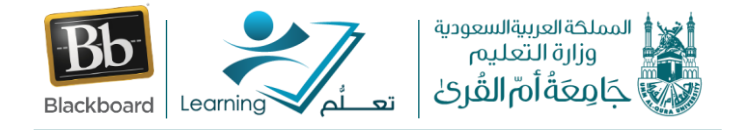

أعزائنا الكرام، للتسجيل في حلقات الإقراء يرجى إتباع الخطوات التالية:

## الخطوة الأولى:

# الدخول على موقع "مقرأة جامعة أم القرى الالكترونية" عبر الرابط التالي:

# https://uqu.edu.sa/elearn/MagraaUmmAlQura

ستظهر لنا هذه الصفحة

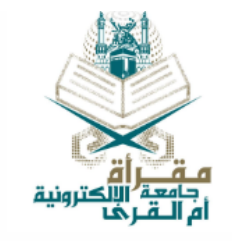

#### مقرأة جامعة أم القرى الإلكترونية

#### مقدمة:

تهدف **مقرأة جامعة أم القرى الإلكترونية** إلى ربط جميع أفراد المجتمع بتلاوة القرآن الكريم من خلال تحسين تلاوته وضبط أدائه. فهي تُعنى بتفعيل دور الجامعة في خدمة المجتمع المحلي والعالمي لربطه بالقرآن الكريم، **بتعليمه تلاوةً وحفظاً للمسلمين في شتى أنحاء العالم**، باستخدام التقنيات الحديثة، على يد قرّاء ومشايخ مختصين بالشَئد المتصل إلى النبي ﷺ.

#### أهداف المقرأة:

- ربط جميع فئات المجتمع بتلاوة القرآن الكريم.
- فتح المجال لخدمة تعليم القرآن الكريم عن بعد.
- تصحيح تلاوة القرآن الكريم من خلال إقرائه وضبط أدائه.
- نشر ثقافة القراءة بالقراءات القرآنية على أوسع نطاق.

#### الشريحة المستهدفة:

كافة المسلمين في جميع أنحاء العالم.

#### دليل التسجيل في حلقات المقرأة:

للتعرف على خطوات التسجيل في حلقات المقرأة يرجى الضغط **هنا** 

#### التسجيل في حلقات المقرأة:

للتسجيل في إحدى الحلقات: يرجى اختيار الحلقة والضغط على زر "**التسجيل**":

| 21:5020:00                                                                                           | 19:5018:00 | 17:5016:00                                                  | 14:5013:00                                                | 11:5010:00 | اليوم/التوقيت |
|----------------------------------------------------------------------------------------------------|------------|-------------------------------------------------------------|-----------------------------------------------------------|------------|---------------|
| حلقة الشيخ <b>إبراهيم قبيسي</b><br><u>التسجيل</u><br>حلقة الشيخ <b>محمد الحربي</b><br><u>التسجيل</u> |            | حلقة الشيخ <b>عبدالمجيد اليماني</b><br><mark>التسجيل</mark> | حلقة الشيخ <b>سعيد عمر بوسعيد</b><br><mark>التسجيل</mark> |            | الأحد         |
|                                                                                                    |            |                                                             |                                                           |            |               |

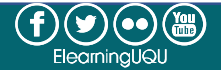

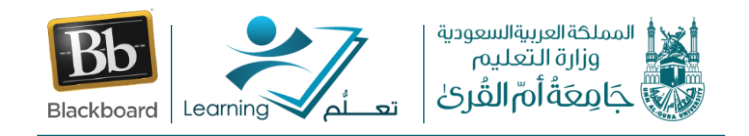

# الخطوة الثانية:

من خلال الصفحة الرئيسية يمكننا الاطلاع على "جدول حلقات الإقراع"، وللتسجيل في إحدى الحلقات نضغط على رابط التسجيل أسفل مسمى الحلقة "التسجيل"

|                                                                                                    |                                               |                                                                                                   |                                                         | ۔<br>نلقات المقرأة:          | التسجيل في د  |
|----------------------------------------------------------------------------------------------------|-----------------------------------------------|---------------------------------------------------------------------------------------------------|---------------------------------------------------------|------------------------------|---------------|
|                                                                                                    |                                               |                                                                                                   | قة والضغط على زر " <b>التسجيل</b> ":                    | دی الحلقات: یرجی اختیار الحا | للتسجيل في إح |
| 21:5020:00                                                                                                 | 19:5018:00                                    | 17:5016:00                                                                                        | 14:5013:00                                              | 11:5010:00                   | اليوم/التوقيت |
| حلقة الشيخ <b>إبراهيم قبيسي</b><br><mark>التسجيل</mark><br>حلقة الشيخ <b>محمد الحربي</b><br><u>التسجيل</u> |                                               | حلقة الشيخ <b>عبدالمجيد اليماني</b><br><mark>التسجيل</mark>                                       | حلقة الشيخ <b>سعيد عمر بوسعيد</b><br>التسجيل            |                              | الأحد         |
|                                                                                                    |                                               | حلقة الشيخ <b>نواف المالكي</b><br><u>التسجيل</u>                                                  | حلقة الشيخ <b>باسم اللحياني</b><br><u>التسجيل</u>       | 2                            | الاثنين       |
| حلقة الشيخ إ <b>براهيم قبيسي</b><br><u>التسجيل</u>                                                         | حلقة الشيخ <b>محمد علوه</b><br><u>التسجيل</u> | حلقة الشيخ <b>نواف المالكي</b><br><u>التسجيل</u><br>حلقة الشيخ <b>محمد علوه</b><br><u>التسجيل</u> | حلقة الشيخ <b>باسم اللحياني</b><br><mark>التسجيل</mark> |                              | الثلاثاء      |

سيظهر لنا نموذج التسجيل في الحلقة كما هو مبين بالصورة التالية:

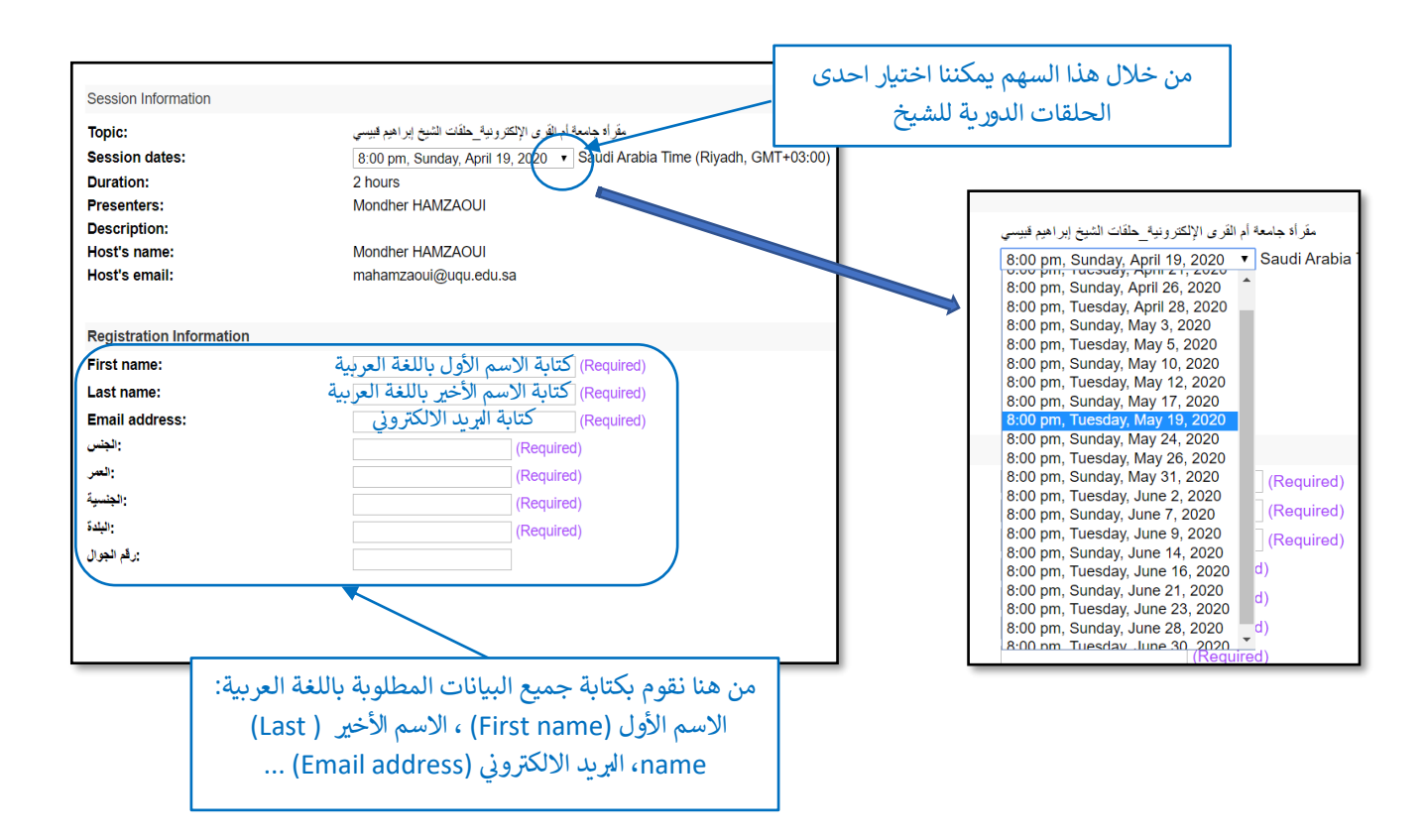

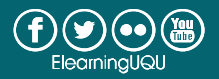

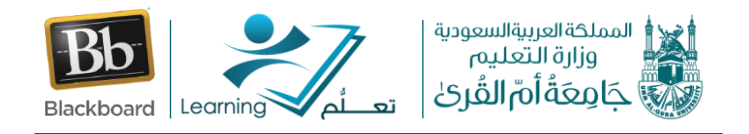

### الخطوة الثالثة:

بعد الانتهاء من اختيار حلقة الإقراء المناسبة وإدخال جميع بيانات التسجيل المطلوبة: الاسم واللقب والبريد الالكتروني "First name"، "First name" و "Email address"... نقوم بالضغط على الزر "Register" على يمين الشاشة في الأسفل:

| Session Information                                                                                   |                                                                                                    |                                     |          |  |  |
|----------------------------------------------------------------------------------------------------|----------------------------------------------------------------------------------------------------|-------------------------------------|----------|--|--|
| Topic:<br>Session dates:<br>Duration:<br>Presenters:<br>Description:<br>Host's name:<br>Host's email: | مقراة جامعة أم القرى الإكثرونية_حلقات الشيخ إيراهيم قيسى<br>8:00 pm, Sunday, April 19, 2020<br>2 hours<br>Mondher HAMZAOUI<br>Mondher HAMZAOUI<br>mahamzaoui@uqu.edu.sa |                                     |          |  |  |
| Registration Information                                                                              |                                                                                                    |                                     |          |  |  |
| First name:                                                                                           | (Required)                                                                                                    |                                     |          |  |  |
| Last name:                                                                                            | (Required)                                                                                                    |                                     |          |  |  |
| Email address:                                                                                        | (Required)                                                                                                    |                                     |          |  |  |
| : الجنس                                                                                               | (Required)                                                                                                    |                                     | 1        |  |  |
| :العمر                                                                                                | (Required)                                                                                                    | بالضغط على هذا الزر نقوم بارسال طلب |          |  |  |
| الجنسية:                                                                                              | (Required)                                                                                                    |                                     |          |  |  |
| البلدة                                                                                                | (Required)                                                                                                    | التسجيل في خلفه الإفراء             |          |  |  |
| رقم الجوال                                                                                            |                                                                                                    |                                     | ,        |  |  |
|                                                                                                    |                                                                                                    |                                     |          |  |  |
|                                                                                                    |                                                                                                    |                                     | Register |  |  |

ستظهر لنا الرسالة التالية لتأكيد تسجيلنا بنجاح في حلقة الشيخ:

عمادة التعلم الإلكتروني والتعليم عن بعد

Registration Confirmed مقرأة جامعة أم القرى الإلكترونية\_حلقات الشيخ إبراهيم قبيسي Thank you for registering. You will receive this information in an email message confirming your registration.

كما ستصلنا رسالة تأكيد التسجيل في حلقة الإقراء على البريد الالكتروني الذي قمنا بإدخاله وتحتوي على رابط الدخول على الجلسة الافتراضية كما هو مبين في الصورة التالية:

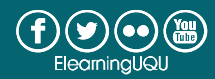

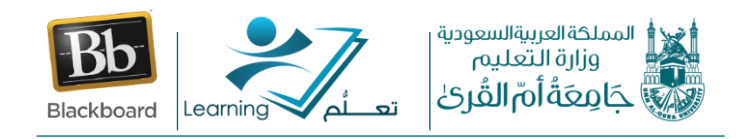

| مقرأة جامعة أم القرى الإلكترونية_حلقات الشيخ إبراهيم قبيسي :registered for your training session منذر عبد القادر الحمزاوي |                                                                                                    |  |  |  |  |
|----------------------------------------------------------------------------------------------------|----------------------------------------------------------------------------------------------------|--|--|--|--|
| (j)                                                                                                    | Getting too much email? Unsubscribe                                                                                                    |  |  |  |  |
| М                                                                                                    | messenger@webex.com<br>Sun 19/04/2020 03:21<br>Mondher A .Hamzaoui ≫<br>Hello Mondher HAMZAOUI,                                                                                                    |  |  |  |  |
|                                                                                                    | معنار عبد القادر الحمزاوي ( mahamzaoui@uqu.edu.sa ) registered for the following training session:<br>Topic: معنارة جامعة أم القرى الإلكترونية_حلقات الشيخ إبراهيم قبيسى :<br>Host: Mondher HAMZAOUI<br>Date: Sunday, April 19, 2020<br>Time: 8:00 pm, Saudi Arabia Time (Riyadh, GMT+03:00)<br>Session number: 143 592 566<br>Session password: 3q33WpjgEN8<br>Host key: 318971<br>Most key: 318971 |  |  |  |  |
| (                                                                                                    | Registration ID:653522   To start the session   1. Go to <a href="https://uqu.webex.com/uqu/k2/j.php?MTID=tc672d2664f035cbda4996eae0000b7f4">https://uqu.webex.com/uqu/k2/j.php?MTID=tc672d2664f035cbda4996eae0000b7f4</a> 2. Log in to your account.   3. Click "Start Now".   4. Follow the instructions that appear on your screen.                                                               |  |  |  |  |

# الخطوة الرابعة:

في الموعد المحدد لحلقة الشيخ، يتم الالتحاق بالحلقة بالضغط على الرابط المبين في الصورة السابقة. ستظهر لنا الصورة التالية، نقوم بإدخال معرف التسجيل (Registration Id) وكلمة المرور (Session password) ثم نضغط على زر الالتحاق بالحلقة (Join Now).

| Session Information                                          | قرى الإلكترونية_حلقات الشيخ إبراهيم قبيسي :n                                                                                                    | مقرأة جامعة أم اا                                        | K                                                                                                    |
|--------------------------------------------------------------|----------------------------------------------------------------------------------------------------|----------------------------------------------------------|----------------------------------------------------------------------------------------------------|
| The session is open for regis                                | tration.                                                                                                    |                                                          |                                                                                                    |
| Section status                                               | Not Started (Desistration)                                                                                                    |                                                          | English : Riyadh T<br>Join Session Now                                                                                                    |
| Date and time:<br>Alternate dates:                           | Not Started (Registration)     Sunday, April 19, 2020, 8:00 pr     Tuesday, April 21, 2020, 8:00 pr     Sunday, April 26, 2020, 8:00 pr     Tuesday, April 28, 2020, 8:00 pr     Sunday, April 28, 2020, 8:00 pr     Sunday, April 28, 2020, 8:00 pr     Sunday, April 28, 2020, 8:00 pr     Sunday, April 28, 2020, 8:00 pr     Sunday, May 5, 2020, 8:00 pr | نقوم بإدخال معلومات الدخول:<br>ration Id & Session passw | vord                                                                                                    |
| Time zone:<br>Duration:<br>Presenters:<br>Description:       | see more dates<br>Saudi Arabia Time (Riyadh, GMT+03:00)<br>2 hours<br>Mondher HAMZAOUI                                                                                                    | ثم نضغط على زر الدخول:<br>Joint Now                      | Join Now<br>= Join by browser NEW!<br>If you are the host, <u>start your session</u> .                                                                                     |
| Agenda:<br>Session number:<br>Password:<br>Audio conference: | (password protected)<br>(password protected)<br>(password protected)<br>(password protected)                                                                                                    |                                                          | *Please see your registration confirmation for the registration ID and session password. If you lost your registration ID, <u>click here</u> to have it sent to you again. |
| Host's name:<br>Host's email:<br>Course material:<br>Tests:  | (password protected)<br>(password protected)<br>(password protected)<br>(password protected)                                                                                                    |                                                          |                                                                                                    |

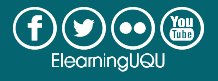

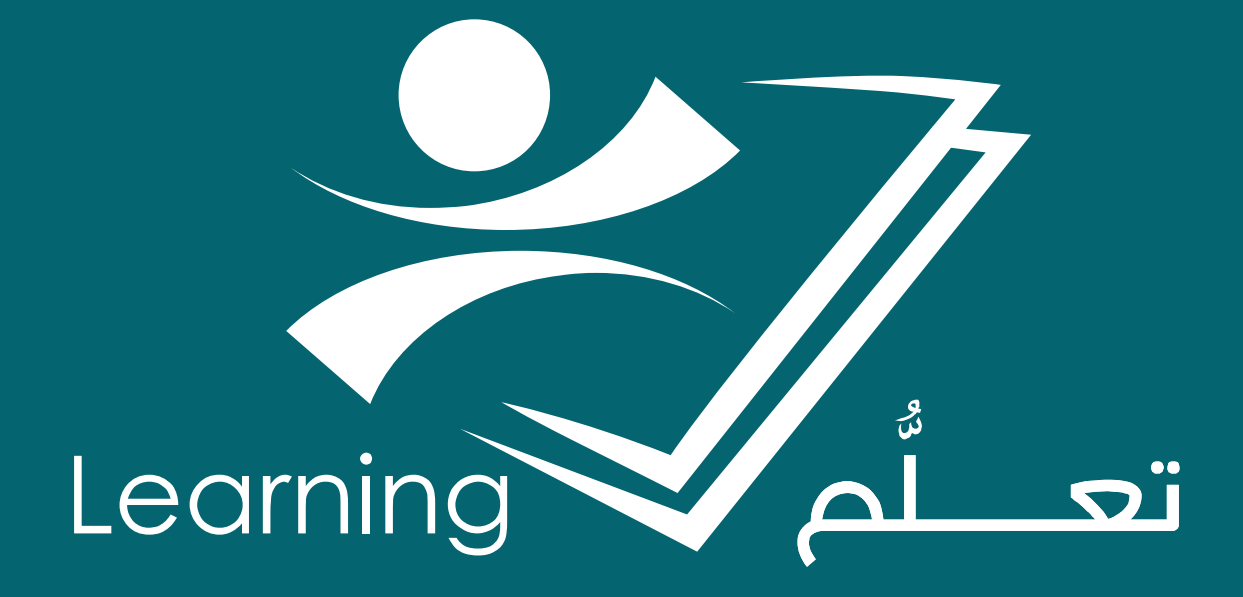